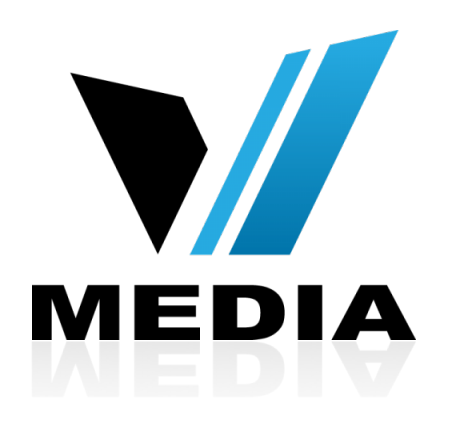

# How to setup your KW5262 VDSL Modem

## Step 1: Log in to KW5262

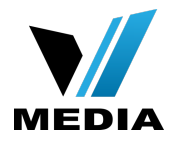

## $\leftarrow \rightarrow \times \land$ [] 192.168.31.1

| The server h | ttp://192.168.31.1:80 requires a username |    |
|--------------|-------------------------------------------|----|
|              | - The server says. Broadband Kouter.      |    |
| User Name:   | admin                                     |    |
| Password:    | •••••                                     | וכ |
|              |                                           |    |

- Open a web browser and type in <u>http://192.168.31.1/</u> in the address bar and press Enter.
- If it prompts you for a username and password, enter <u>admin</u> (all lowercase) for both.

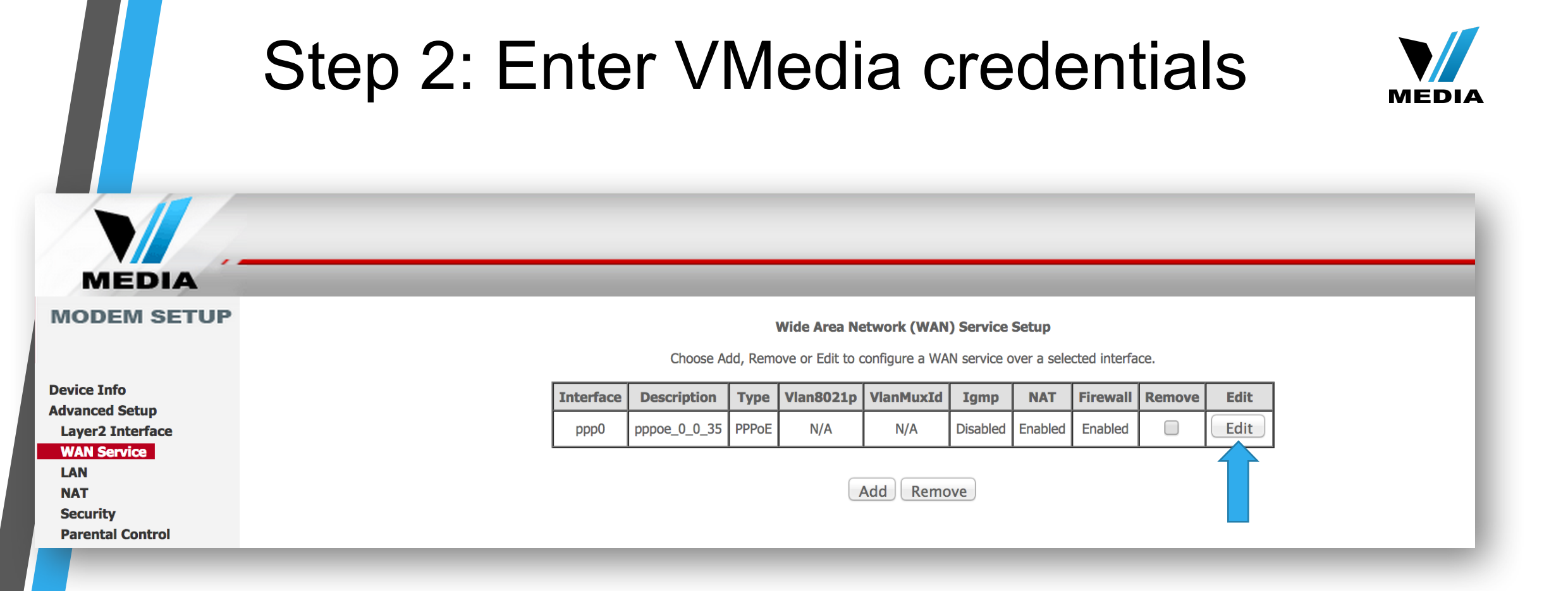

- In the Home screen, on the left hand side, click on <u>Advanced Setup</u> >> <u>WAN Services</u>
- Click <u>Edit</u>

# Step 2: Enter VMedia credentials (continued)

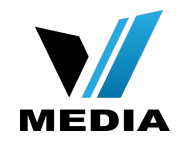

#### MEDIA MODEM SETUP

#### **PPP Username and Password**

PPP usually requires that you have a user name and password to establish your connection. In the boxes

### Device Info

Advanced Setup Layer2 Interface WAN Service LAN NAT Security Parental Control **Quality of Service** Routing DNS DSL UPnP **DNS Proxy Interface Grouping IPSec** Certificate Multicast Wireless Voice Diagnostics

Management Reboot

|                        |                                          | _                  |  |  |  |  |
|------------------------|------------------------------------------|--------------------|--|--|--|--|
| PPP Username:          | username                                 | @dev.vianetdsl.com |  |  |  |  |
| PPP Password:          | •••••                                    |                    |  |  |  |  |
| PPPoE Service Name:    |                                          |                    |  |  |  |  |
| Authentication Method: | AUTO                                     | \$                 |  |  |  |  |
| MTU [88-1492] :        | 1492                                     |                    |  |  |  |  |
| Enable Fullcone N      | Enable Fullcone NAT                      |                    |  |  |  |  |
| Enable NAT             | Enable NAT                               |                    |  |  |  |  |
| Enable Firewall        | Enable Firewall                          |                    |  |  |  |  |
| Dial on demand (       | Dial on demand (with idle timeout timer) |                    |  |  |  |  |
| Use Static IPv4 Ad     | ddress                                   |                    |  |  |  |  |
|                        |                                          |                    |  |  |  |  |

Enter your username and password in the <u>PPP Username</u> and <u>PPP Password</u> field respectively. You should have received your username and password with the installation confirmation email.

# Step 2: Enter VMedia credentials (continued)

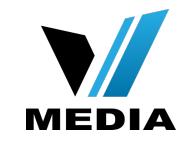

#### MEDIA MODEM SETUP **PPP Username and Password** PPP usually requires that you have a user name and password to establish your connection. In the boxes **Device Info Advanced Setup** PPP Username: @dev.vianetdsl.com username Layer2 Interface PPP Password: ..... WAN Service PPPoE Service Name: LAN \$ NAT Authentication Method: AUTO Security MTU [88-1492] : 1492 Parental Control Enable Fullcone NAT **Quality of Service** Routing Enable NAT DNS DSL Enable Firewal UPnP **DNS Proxy Interface Grouping** Dial on demand (with idle timeout timer) **IPSec** Certificate Multicast Wireless Voice Diagnostics Use Static IPv4 Address Management Reboot

## Make sure you check:

 $\bullet$ 

#### <u>1</u>. <u>Enable Firewall</u>

- 2. Enable NAT
- Scroll down and click <u>Next</u>

## Step 3: Save the settings

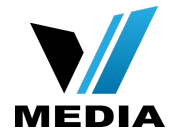

|                                                                                                    |                                                                                                    | _ |
|----------------------------------------------------------------------------------------------------|----------------------------------------------------------------------------------------------------|---|
| MODEM SETUP                                                                                                    | WAN Setup - Summary<br>Make sure that the settings below match the settings provided by your ISP.                                                                                                    |   |
| Device Info<br>Advanced Setup<br>Layer2 Interface<br>WAN Service<br>LAN<br>NAT<br>Security<br>Parental Control<br>Quality of Service<br>Routing<br>DNS<br>DSL<br>UPnP<br>DNS Proxy<br>Interface Grouping | Connection Type: PPPoE   NAT: Enabled   Full Cone NAT: Disabled   Firewall: Enabled   IGMP Multicast: Disabled   Quality Of Service: Disabled   Click "Apply/Save" to have this interface to be effective. Click "Back" to make any modifications.   Back Apply/Save |   |
| IPSec<br>Certificate<br>Multicast<br>Wireless<br>Voice<br>Diagnostics<br>Management<br>Reboot                                                                                                    |                                                                                                    |   |

 Finally, complete the setup by clicking <u>Apply/Save</u>

You have successfully completed configuring you KW5262 VDSL Modem Router for your VMedia internet connection!

Should you need any assistance, feel free to contact us at 1-855-333-8269 or email us at <u>support@vmedia.ca</u>